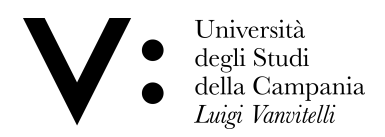

## Configurazione geteduroam per iphone

Attenzione: Prima di procedere, assicurarsi di essere in possesso delle **credenziali** wifi. l'utenza coincide col proprio indirizzo di posta; in caso di dimenticanza della password, è possibile modificarla in autonomia su <u>www.wifi.unicampania.it</u> mediante il pulsante arancione "Modifica password WiFi" disponibile dopo essersi identificati tramite autenticazione centralizzata.

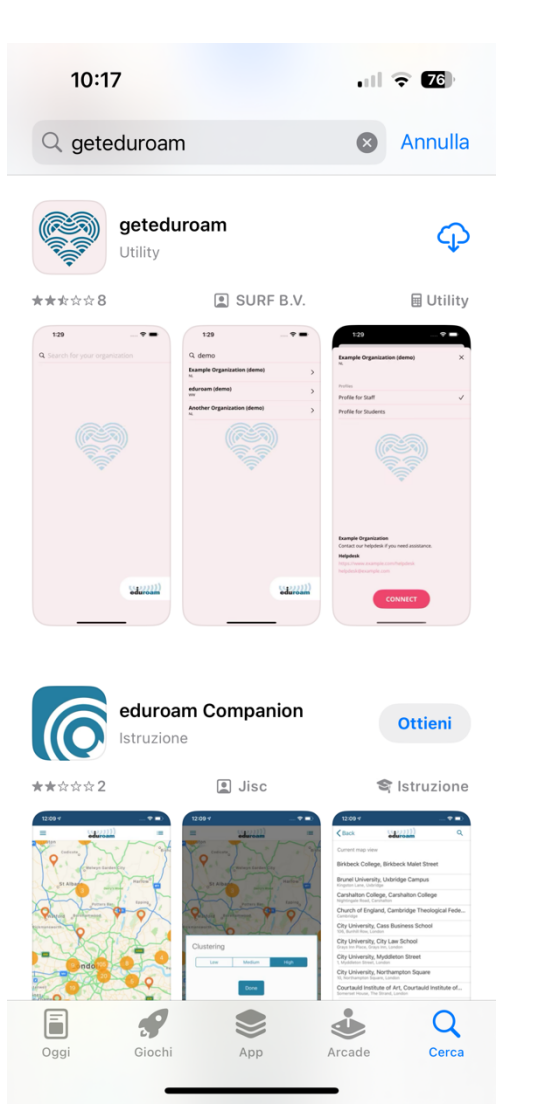

## Andare sull'App Store e cercare l'app **geteduroam** e scaricarla.

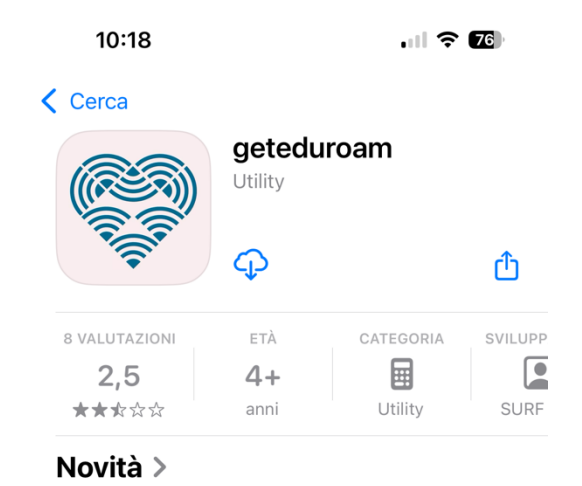

Versione 2.3 6 mesi fa

We have improved the handling of reminder notifications and you can now enter an URL in search field to use unlisted Let's WiFi instances.

## Anteprima

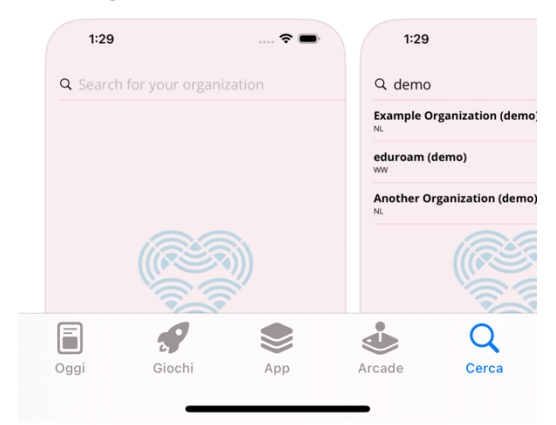

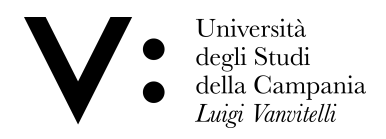

Dopo aver scaricato l'app, aprirla cercare nel campo di testo **l'Università degli studi della** Campania "Luigi Vanvitelli"

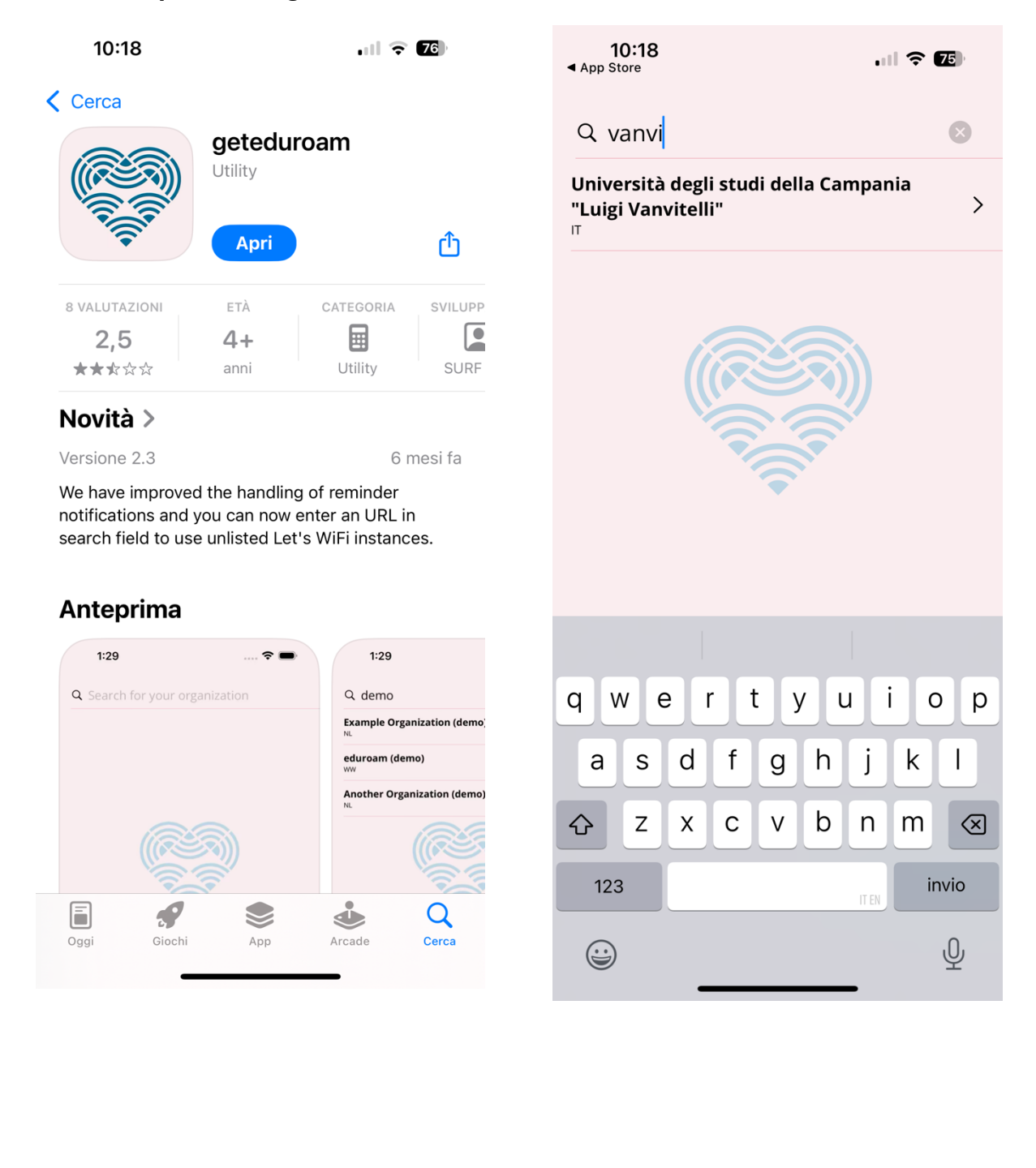

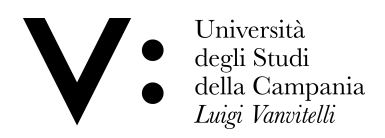

In seguito inserire le proprie credenziali wifi, gestibili su <u>www.wifi.unicampania.it</u>.

| 10:                                                   | 19<br>•                                                                           | <b>↑</b> 75 |
|-------------------------------------------------------|-----------------------------------------------------------------------------------|-------------|
| <b>Università degli studi della Campania " Χ</b><br>π |                                                                                   |             |
| Profili<br>Cat Vai                                    | Accesso richiesto<br>Per favore, inserisci il tuo nome uten<br>e la tua password. | te 🗸        |
| <b>Unive</b><br>tool cc<br><b>Helpd</b>               | home.cognome@unicamp<br>Password                                                  | /an         |
| CONNETTI                                              |                                                                                   |             |
| Password                                              |                                                                                   |             |
| q w                                                   | ertyui                                                                            | o p         |
| a                                                     | s d f g h j                                                                       | k I         |
| Ŷ                                                     | zxcvbn                                                                            | m 🗵         |
| 123                                                   | ITEN                                                                              | invio       |
|                                                       |                                                                                   | Ŷ           |

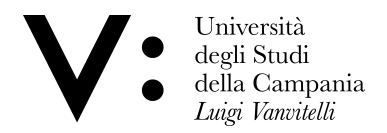

Cliccare su "Consenti" e poi su "Accedi" sia per la rete eduroam che per la rete vanvitelli.

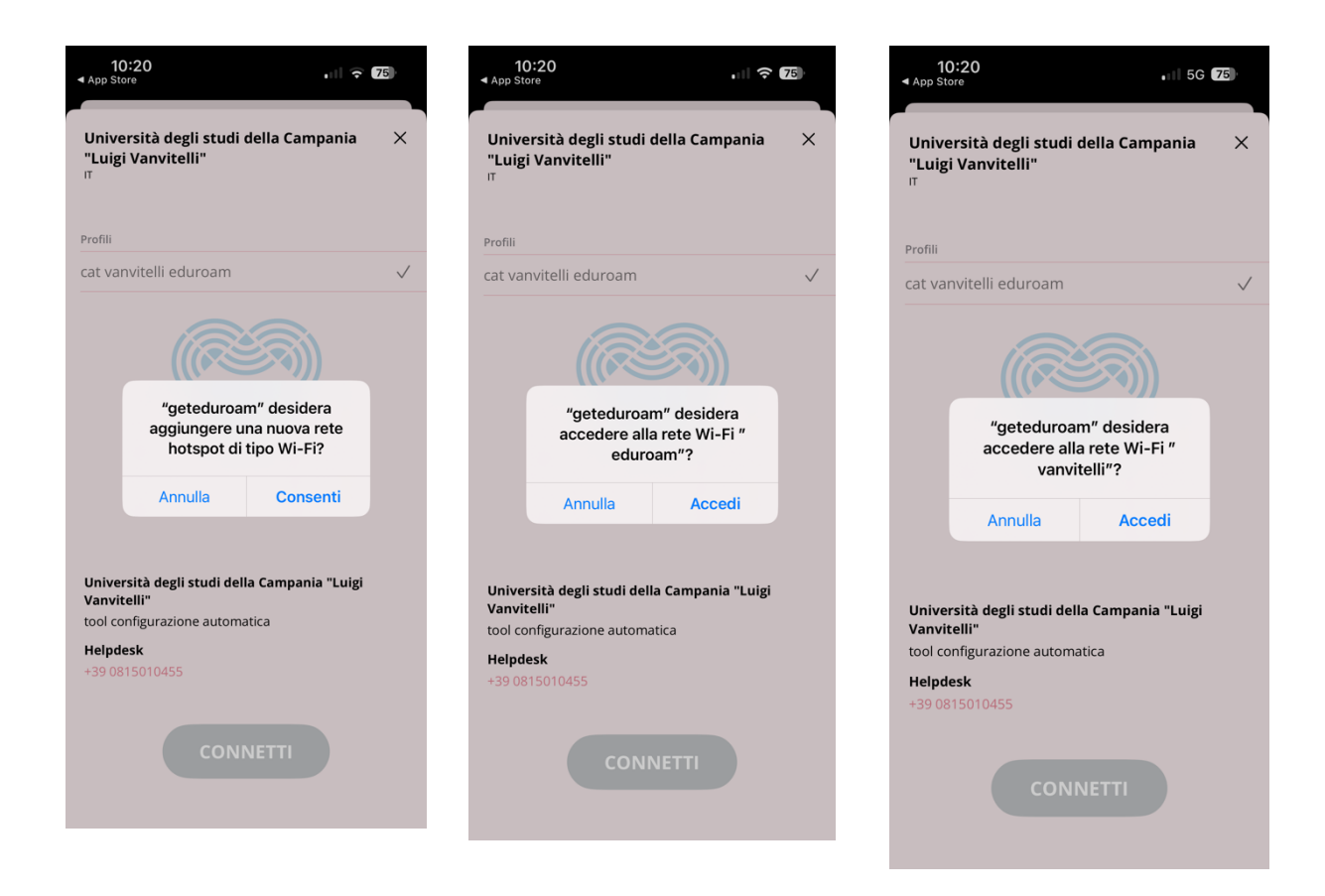

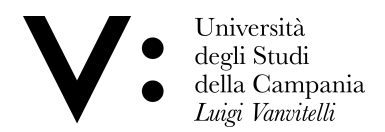

Se le credenziali sono corrette alla fine dovreste essere connessi alla rete wifi.

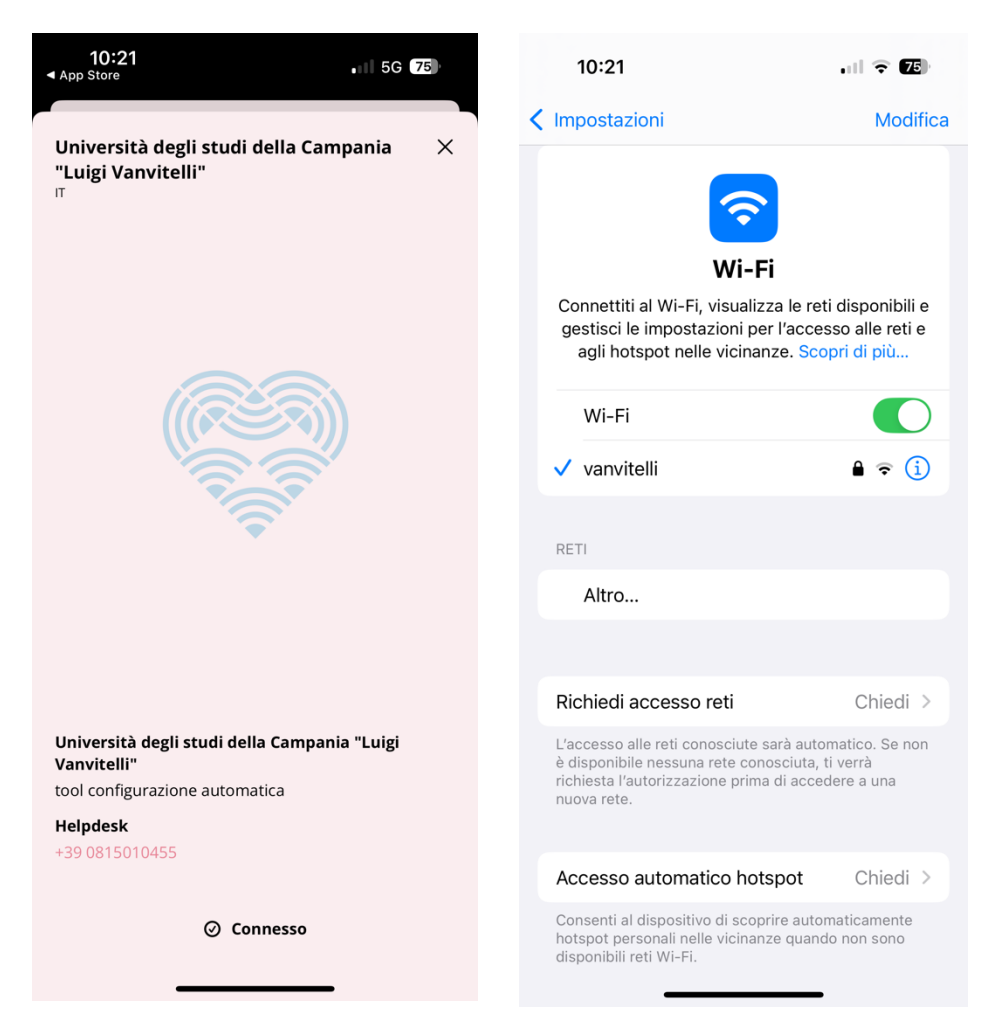

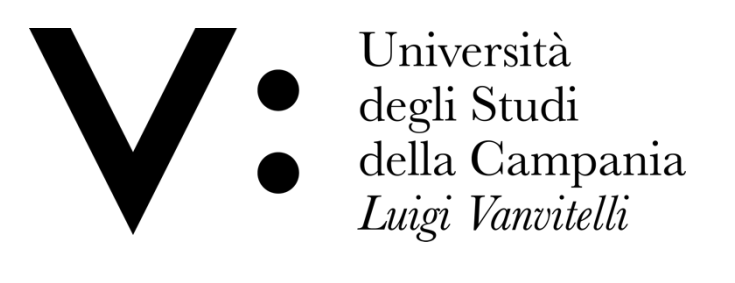